## Accessing MyLearning From home or outside of the Northwestern Medicine network

1. Launch web browser from your computer or tablet and type/click this www.cadencehealth.org

| Scroll down to                                  | o the bottom o                        | of the home p                              | age. Click on t                         | he <sup>Physicia</sup>         | n & Employee Login      |
|-------------------------------------------------|---------------------------------------|--------------------------------------------|-----------------------------------------|--------------------------------|-------------------------|
|                                                 | Sign Up                               | Today For Our He                           | althy Tips E-Newsl                      | etter Enter Email Ad           | dross Sign Up           |
| Quick Links                                     | About Us                              | Billing & Insurance                        | Health Professionals                    | Contact Us                     | Stay Connected          |
| Billing Questions &<br>Insurances Accepted      | About Northwestern<br>Medicine        | Billing Questions &<br>Insurances Accepted |                                         | Contact Us                     | Breakthroughs In Care   |
| Northwestern Medicine<br>Regional Medical Group | Northwestern Medicine<br>Philanthropy | Financial Assistance                       | Clinical Trials & Research<br>Education | Employee Appreciation          | Facebook                |
| Clinical Trials & Research                      | Community                             | Insurance Parketpiace                      | Emergency Medical Services              |                                | 😏 Twitter               |
| Convenient Care Online<br>Check In              | Honors & Awards                       | Medical Records                            | Magnet <sup>®</sup> Nursing             |                                | YouTube                 |
| Emmi <sup>®</sup> Patient Education             | Hospital Members                      |                                            | Physician Partners (NMPP)               | /                              | 🐨 Instagram             |
| Financial Assistance                            | Picula Relations                      |                                            | Physician Treatment Center              |                                |                         |
| Learning & Support                              |                                       |                                            | Physician & Employee Login              |                                | in Linkedin             |
| Medical Records                                 |                                       |                                            | Priyaciantes Employee Loga              |                                |                         |
| MyChart®                                        |                                       |                                            | Community Connect Login                 |                                |                         |
| Volunteer                                       |                                       |                                            | Community Connect Login                 |                                |                         |
| Make A Donation                                 | Northwest<br>Medicine                 | C2016 Northwestern M<br>  TTY 630.933.4833 | tedicine *   25 N. Winfield Rd., Winfie | Hd, IL 60190   CDH 630 933 160 | 0   Delnor 630 208 3000 |

2. Beginning August 15, you will be required to enter your **username**, **password** and **a token code** to access Citrix from <u>www.cadencehealth.org</u> when logging in to the Northwestern Medicine network using a personal computer or home computer. If you did not receive an email from IT regarding the Google Authenticator, **please contact the IT Help Desk at 630.933.4357.** 

| Jser Name:<br>Password:<br>Token: | Den't have token. Please click here                                                                                                    |  |  |  |  |
|-----------------------------------|----------------------------------------------------------------------------------------------------|--|--|--|--|
| Log C                             | Log On                                                                                                    |  |  |  |  |
| Need to log on to NM              | West Region Email (Outlook Web Access)? Just click.tiere                                                                                |  |  |  |  |
| Need to log on to NM              | l West Region Email (Outlook Web Access)? Just <u>click.hinto</u><br><u>Mac.View</u> <u>EC.View</u> <u>iEhone.View</u> <u>iEad.View</u> |  |  |  |  |
| Need to log on to NM              | West Region Email (Outlook Web Access)? Just <u>click.finre</u><br><u>Mac.View</u> EG.Joew @hone.View @ad.View                          |  |  |  |  |
| eed to log on to NM               | West Region Email (Dutlook Web Access)? Just <u>click.here</u><br><u>Mac.View</u> EG.View @hone.View @ad.View                           |  |  |  |  |

3. If you have not previously accessed Northwestern Medicine via Citrix, you will see this Citrix Receiver landing page. Click on the +.

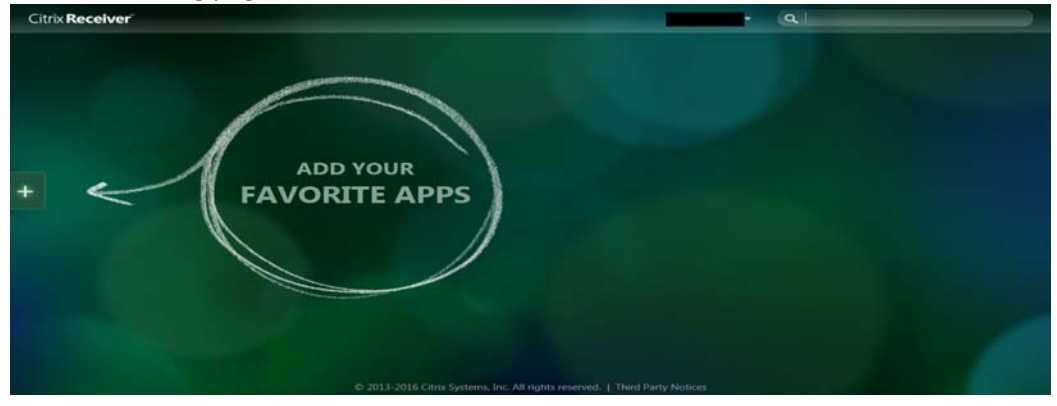

## Accessing MyLearning From home or outside of the Northwestern Medicine network

4. OClick on All Apps. From the dropdown, estect MM Interactive. The application will launch. You'll land on NM Interactive Home page.

| Citrix <b>Receiver</b> |        | • Q                                                |
|------------------------|--------|----------------------------------------------------|
| All Apps 1             | PJ     | Microsoft Publisher 2013                           |
| Epic 🧑                 | w]     | Microsoft Word 2013                                |
| Utilities              |        | My Data                                            |
| XenAnn 7.6 Test Farm   | e      | MyLearning                                         |
|                        | e      | NM Interactive                                     |
|                        | 4      | Notepad for Silo 19                                |
|                        | e      | OptiLink PCSS                                      |
|                        | e      | OptiLink Staffrunner                               |
|                        | e      | Outlook Web Access                                 |
|                        | A      | PACs - MiView                                      |
| © 2010 2016 CH-        | C      | Ten All Soldstresson of L Third Data Nations       |
| © 2013-2016 Citrix     | system | s, Inc. All rights reserved.   Third Party Notices |

5. To access **MyLearning**, **1**go to **Applications.** Slide down to **2Education & References** and click on **3 My Learning** 

|                                                                                                    | ve                             |                                                                                                    |                                |                                                                                  |
|----------------------------------------------------------------------------------------------------|--------------------------------|----------------------------------------------------------------------------------------------------|--------------------------------|----------------------------------------------------------------------------------|
| APPLICATIONS DE                                                                                                    |                                |                                                                                                    |                                | Search FAMI D                                                                    |
| Teo Appi                                                                                                    | Antibiotic Resources           | Enterprise Data Warehouse                                                                                                    | Earning Management (Legacy)*   | Pain Management                                                                  |
|                                                                                                    | CINAHL CINAHL                  | Resources                                                                                                    | MedBridge Rehab Education      | Pathology Handbook                                                               |
|                                                                                                    | 🔯 Clinical Pharmacology        | Hand Hygiene                                                                                                    | Nedical References             | M Patient Education (NMH)                                                        |
| Administrative & Finance                                                                                                    | CultureVision                  | Health Learning Centers                                                                                                    | Medical Staff & MLP Privileges | Poisindex                                                                        |
| Education & References                                                                                                    | Dept of Medicine - ResidentNet | KishNet                                                                                                    | Hy Learning                    | Team NM                                                                          |
|                                                                                                    | Ebola Resources                | Lab Specimen Collection (LFH)*                                                                                                    | Nursing Procedures and Skills  | 🔛 United Way Campaign                                                            |
|                                                                                                    | ED Resources (NMH)             | Learn at Siemens                                                                                                    | On-Line Skin Care (NMH)        | UpToDate                                                                         |
| Policy & Procedure Search<br>PowerChart<br>Privilege Inquiry (CDH)<br>Privilege Inquiry (Delnor)<br>RadNet Appbar<br>SafecNet <sup>4</sup> | Memorial Hos                   | ital Hospital Hospital                                                                                                    | Hospital U.S. 1<br>READ        | News & World Report.<br>M <b>ORE</b> >                                           |
|                                                                                                    | N E W S                        |                                                                                                    |                                | MORE NEWS *                                                                      |
| Surginet                                                                                                    |                                |                                                                                                    | Systemat                       | What's New With Project One                                                      |
| Surgicet<br>VIEW ALL LINKS ><br>MANAGE MY LINKS ><br>*Log-in to NMI is required                                                            | S. Carlos                      | George Chiampas, DO, visits Japan to share his<br>expertise on medical coverage for large events                                                                                                    | as the                         | on the Project One page on NMI.                                                  |
| Surgine Surgine New Act LINKS > MANAGE MY LINKS ><br>*Log-in to NMI is required PHYSICIAN LINKS                                            |                                | Some Search Ready for the Unexpected<br>Seorge Chiampas, DO, visits Japan to share his<br>topertise on medical coverage for large events<br>country prepares to host the 2020 Tokyo Olym<br>EAD MORE> | as the ONE READ MOR            | ist issue of the Puise newsietter is now<br>on the Project One page on NMI.<br>E |

Log on using the same User ID and password.
If experience any access problems, contact the IT Help Desk at 630.933.4357

## Accessing MyLearning From home or outside of the Northwestern Medicine network

7. Scroll down to My Assigned Learning Plans

| Horney                                                                                                    | Online Courses                                                                      | Instructor-Led<br>Courses                               | Search All<br>Courses                                   | My Training                                                | Transcript              |  |
|----------------------------------------------------------------------------------------------------|-------------------------------------------------------------------------------------|---------------------------------------------------------|---------------------------------------------------------|------------------------------------------------------------|-------------------------|--|
| Welcome                                                                                                    | to NM My Learning, I                                                                | Dawn Newell-coghi<br>learning needs.                    | ant                                                     |                                                            |                         |  |
|                                                                                                    |                                                                                     |                                                         | we                                                      | ve updated the Tra                                         | inscript page           |  |
| Complete Learn                                                                                                    |                                                                                     |                                                         |                                                         | the Transcript link to s<br>functionalit                   | ee the new look an<br>y |  |
|                                                                                                    |                                                                                     |                                                         |                                                         | TRANSCRIPT                                                 |                         |  |
| Take Online Co.                                                                                                    | rses tailored to your sch                                                           | nedule                                                  |                                                         |                                                            |                         |  |
| Record Your Ext                                                                                                    |                                                                                     |                                                         | View/Pi                                                 | rint My Learning Transi                                    | ript Widget Job Aid     |  |
|                                                                                                    |                                                                                     |                                                         |                                                         | < GIA BOL                                                  |                         |  |
| y Assigned Train<br>low are your the lear<br>pand and view the as<br>My Assigned Lear<br>- Learning Plans<br>to learning plan mapping | ng<br>ning plans you have been as<br>soclated learning activities. C<br>rning Plans | ugried to complete. Please<br>Once you have completed a | complete all Learning Pla<br>learning plan, it will mov | ans that feature a due date.<br>re to the Transcript area. | Click on the * icon to  |  |

8. Click on the "+" sign next to the learning plan. You will now see each of the required activities.

| Home                  | Online Courses         | Instructor-L<br>Courses                    | ed Search All<br>Courses                                                                        | My Trainin                                             | :                             | Transcript                |
|-----------------------|------------------------|--------------------------------------------|-------------------------------------------------------------------------------------------------|--------------------------------------------------------|-------------------------------|---------------------------|
| ARNING PLANS          | Му                     | Training >                                 | Learning Plans                                                                                  |                                                        |                               |                           |
| NROLLED ONLINE COUR   | E5 Below a<br>learning | re all of your requ<br>gactivities. Once y | ired and elective learning plan<br>ou have completed a learning                                 | s. Click on the + icon to<br>plan, it will move to the | expand and v<br>Transcript ar | view the associate<br>ea. |
| INROLLED INSTRUCTOR L | My L                   | earning Plans.                             |                                                                                                 |                                                        |                               |                           |
| SURVEYS               | - Loa                  | rning Plans                                |                                                                                                 |                                                        |                               |                           |
| CTERNAL TRAINING      | 5 bes                  | arning plans available                     | showing 1-5                                                                                     |                                                        |                               |                           |
|                       |                        | Plan Name                                  | Plan Description                                                                                | Plan Dues                                              | Plan                          | Plan                      |
|                       |                        | 2016 NMPP<br>Clinical<br>Integration       | This learning plan contains a<br>course with the presentation<br>2016 NMPP Clinical Integration | about 12/31/2016<br>on.                                | Completed                     | 8/5/2016                  |
|                       |                        | Activity                                   | Name                                                                                            | Туре                                                   | Started                       | Status                    |
|                       |                        | NMPP CI                                    | nical Integration 2016                                                                          | Course                                                 | 8/5/2016                      | Completed                 |
|                       |                        | A18-41313                                  |                                                                                                 |                                                        |                               |                           |

9. Click on the first item to open

Arner Links

10. Follow the instructions for launching the course

| NMPP Clinical Integration 2016 |                                                                                                    |
|--------------------------------|----------------------------------------------------------------------------------------------------|
| ~                              | My Learning                                                                                                    |
|                                | Welcome to the NMPP Clinical Integration online course. Click on the link below to start.                                                            |
|                                | NMPP Clinical Integration Presentation                                                                                                    |
|                                | To ensure proper completion, close the course window when complete. Click the NEXT button and then the<br>EXIT button to return back to My Learning. |
|                                |                                                                                                    |
|                                |                                                                                                    |
|                                |                                                                                                    |
|                                |                                                                                                    |
|                                |                                                                                                    |

11. Once the learning plan is complete, it will disappear from the home page and move to **My Transcripts.**